Rendez-vous dans "audio setting".

## Etape 3

Etape 2

Allez dans le menu "config".

## Etape 4

Choisissez votre sortie en fonction de votre écran.

From: https://documentation.zebrix.net/ - zebrix documentation

Permanent link: https://documentation.zebrix.net/doku.php?id=fr:activer\_le\_son\_nuc&rev=1498561452

Last update: 2020/06/22 11:53

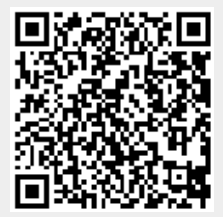

2025/08/24 04:55

Allumez votre NUC puis appuyez sur la touche "F1".

## Etape 1